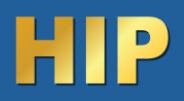

#### .ส่วนประกอบต่างๆ ของเครื่อง

#### (รูปภาพตัวอย่าง)

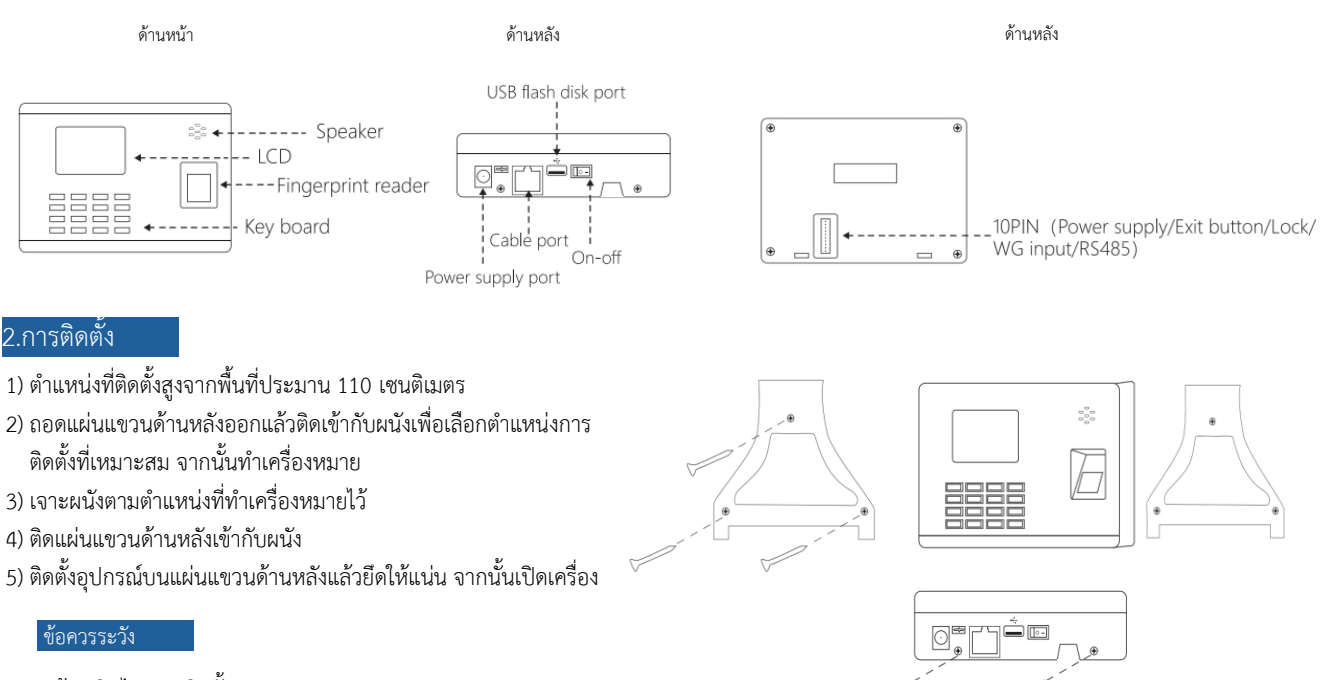

- 1) ห้ามเปิดไฟขณะติดตั้ง
- 2) แนะนำให้ใช้แหล่งจ่ายไฟ 12V/1A
- 3) ห้ามติดตั้งอุปกรณ์ในแสงแดดโดยตรงหรือในสถานที่ที่มีความชื้น
- 4) โปรดอ่านการเดินสายของระบบควบคุมการเข้าถึง และเดินสายตามกฎอย่างเคร่งครัด
- 5) ในกรณีที่มีไฟฟ้าสถิตย์มากเกินไป โปรดต่อสายดินก่อน จากนั้นจึงต่อสายอื่นๆ ซึ่งสามารถป้องกันอุปกรณ์ไม่ให้เสียหายจากไฟฟ้าสถิตย์ได้

#### 3.จัดการข้อมูลผู้ใช้

กด 'เมนู' > [การจัดการผู้ใช้] > [เพิ่มผู้ใช้] [เพิ่มผู้ใช้] จะมีตัวเลือกเช่น ID, ชื่อ, ชื่อผู้ใช้, สิทธิพิเศษ, รหัสผ่าน, ปุ่ม Shift และ Dept. หลังจากลงทะเบียน แล้ว ให้กด 'ESC' จากนั้นกด 'ตกลง' เพื่อบันทึก

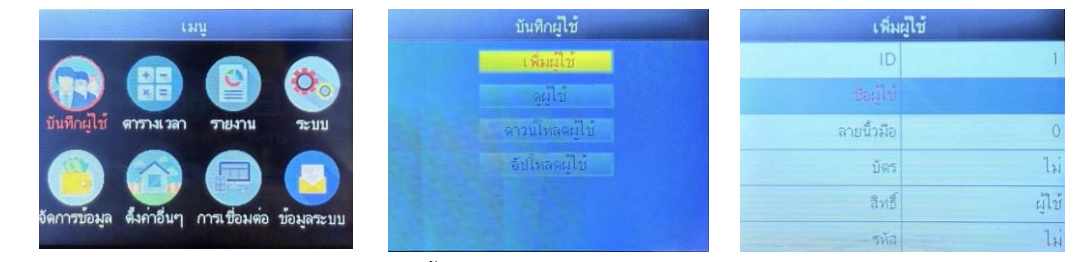

[ID] เมื่อลงทะเบียน ผู้ใช้แต่ละคนสามารถมี 'ID' ที่ไม่ซ้ำกันได้เพียง 1 รายการ

[ชื่อผู้ใช้] ป้อนชื่อผ่านวิธีการป้อน T9

(ลายนิ้วมือ) เลือก ลายนิ้วมือ และกดนิ้วเดียวกันสามครั้งเพื่อลงทะเบียนให้เสร็จสิ้น

[บัตร] เลือกบัตรและวางบัตรไว้บนพื้นที่รูดบัตร หลังจากอ่านหมายเลขบัตรแล้ว ให้บันทึก

[สิทธิ์] เลือก 'Manager' หรือ 'User'

[รหัส] ใช้แป้นพิมพ์เพื่อป้อนรหัสผ่านที่น้อยกว่าหรือเท่ากับ 8 หลัก และป้อนอีกครั้งหลังจากยืนยัน หากป้อนรหัสผ่านซ้ำสองครั้ง ระบบ จะแจ้งว่าลงทะเบียนสำเร็จ

้งะแงงว่าสงทะเบยนสาเวง

[กะ] เลือกกะงานตามนั้น

[แผนก] เลือกแผนก

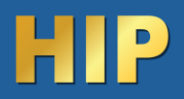

### ดูข้อมูลผู้ใช้ และแก้ไข หรือลบ

| ดูผู้ใช้ |      |    |     |     |     |     |
|----------|------|----|-----|-----|-----|-----|
| ID       | Name | FP | Car | Pwo | Shi | Mgi |
| 1        | A    | 1, |     |     | 1   |     |
| 2        | В    | 1  |     |     | 1   |     |
| 3        | С    | 1  |     |     | 1   |     |
|          |      |    |     |     |     |     |
|          |      |    |     |     |     |     |
|          |      |    |     |     |     |     |
|          |      |    |     |     |     |     |

[มุมมองผู้ใช้] : กด 'เมนู' บนหน้านี้ จะมีหน้าต่างสอบถามข้อมูลด่วนปรากฏขึ้น จากนั้นให้ ป้อนรหัสผู้ใช้เพื่อค้นหาผู้ใช้ หรือกดขึ้นและลงเพื่อค้นหาผู้ใช้

1) [แก้ไขข้อมูลผู้ใช้] : [เลือกผู้ใช้ที่จะแก้ไข] -> [แก้ไข] : เหมือนกับ [เพิ่มผู้ใช้] .
2) [ลบผู้ใช้] : [เลือกผู้ใช้ที่จะลบ] -> [ลบ] กด 'ตกลง' ในหน้าต่างลบเพื่อลบผู้ใช้ที่เลือก
3) [ดูบันทึก] : [เลือกผู้ใช้ที่จะดูบันทึก] -> [บันทึก] สามารถดูบันทึกการเข้าร่วมได้

## 4.ดาวน์โหลดข้อมูล ลบข้อมูล หรือ คืนค่าโรงงาน

กด 'MENU' > [Report] ใส่ U-disk แล้วป้อนเวลาเริ่มต้นและเวลาสิ้นสุดที่ต้องการตรวจสอบ คลิก "OK" เพื่อดาวน์โหลดรายงาน รายงานประกอบด้วยแผ่น บันทึกต้นฉบับ (Original Record) รายชื่อผู้เข้าร่วมประชุม (Schedule) และแผ่นสรุป (Summary Report)

| เมนิ                                             | จัดการข้อมูล        |
|--------------------------------------------------|---------------------|
|                                                  |                     |
|                                                  | โพลดบับทึกทั้งหมด   |
| บันทึกผู้ใช้ ตารางเวลา รายงาน ระบบ               | ลบบ้องสมุโช้ที่สามอ |
|                                                  | ลบบันทึกทั้งหมด     |
|                                                  | ถึงก่าโรงสาข        |
| จัดการข้อมูล ตั้งกำอื่นๆ การเชื่อมต่อ ข้อมูลระบบ | จมยู่จัดการ         |

#### 5.ตั้งค่าระบบ

กด 'เมนู' > [ระบบ] การตั้งค่าระบบได้แก่ การตั้งค่าอุปกรณ์ การตั้งค่าเวลา และจำนวนการตั้งค่าเกณฑ์การลงทะเบียนลายนิ้วมือที่ลงทะเบียนไว้

|              | เมนู                    | - Andrew Co | ຈະນນ              | ดื่อ           | 'n    |
|--------------|-------------------------|-------------|-------------------|----------------|-------|
|              |                         |             |                   | ID เครื่อง     | 1     |
|              |                         | 00          | การตั้งค่าขึ้นสูง | ภาษา           | ไทย   |
| บันทึกผู้ใช้ | ตารางเวลา รายงาน        | ระบบ        | ตั้งเวลา          | เสียงพูด       | 10%   |
|              |                         |             |                   | พักจอ          | ไข่   |
| Ų            |                         |             |                   | ปุ่มปิดเครื่อง | ไข่   |
| จัดการข้อมูล | ดังกำอื่นๆ การเชื่อมต่อ | ข้อมูลระบบ  |                   | โทมดตรวจสอบ    | F/P/C |

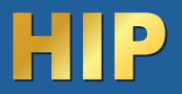

## 6.การเชื่อมต่อเน็ตเวิร์ค

ไปที่เมนู > การเชื่อมต่อ> เลือก Ethernet (หรือ WIFI)

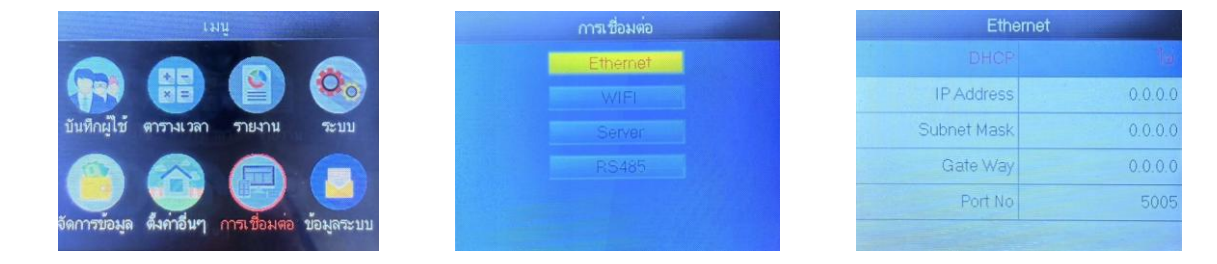

# ตัวอย่างการตั้งค่า IP Address

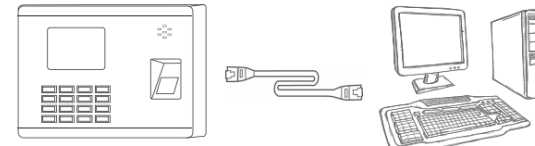

IP Address: 192.168.1.224 Subnet Mask: 255.255.255.0 Gateway: 192.168.1.1

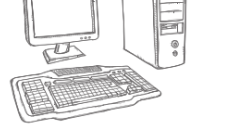

IP Address: 192.168.1.100 Subnet Mask: 255.255.255.0 Gateway: 192.168.1.1

## 7.การเชื่อมต่อเซิร์ฟเวอร์

ไปที่เมนู > การเชื่อมต่อ> เลือก Server

| ទោក                                             | การเชื่อมต่อ | Server               |                      |  |
|-------------------------------------------------|--------------|----------------------|----------------------|--|
|                                                 | Ethernet     | Server mode          |                      |  |
|                                                 | WIFI         | ใช้ชื่อโดเมน         | ไข่                  |  |
| บันทึกผู้ใช้ ตารางเวลา รายงาน ระบบ              | Server       | ชื่อโดเมน ห          | www.hipsynctimecloud |  |
|                                                 | RS485        | SerPortNo            | 7766                 |  |
|                                                 |              | Heartbeat            | 5                    |  |
| จัดการบ้อมูล ตั้งคาอื่นๆ การเชื่อมตอ บ้อมูลระบบ |              | การอนุญาดเซิร์ฟเวอร์ | ીમં                  |  |

| เมนู                | ความหมาย                                                          |
|---------------------|-------------------------------------------------------------------|
| ส่งข้อมูล           | เลือก ใช่ หรือ ไม่ เลือกใช่ เพื่อเปิดใช้งานการเชื่อมต่อกับ Server |
| ใช้ชื่อโคเมน        | เลือกใช่ หรือ ไม่                                                 |
| ชื่อโดเมน           | ถ้าเลือก ใช่ ให้ระบุชื่อที่อยู่โดเมน                              |
| Server IP           | ถ้าเลือก ไม่ ให้ระบุ IP โดเมน                                     |
| Server Port         | ระบุหมายเลข Server Port                                           |
| Heartbeat           | ค่าเริ่มต้น 3 วินาที                                              |
| การนุญาตเซิร์ฟเวอร์ | ถ้าเลือกใช้ คือการเปิดใช้งาน ฟังก์ชัน Push ไปยัง Server           |

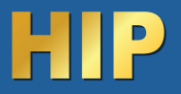

8 ไดอะแกรม การเชื่อมต่อเครื่องสแกน

| 485B                   | 485 <b>-</b>                     |  |
|------------------------|----------------------------------|--|
| 485A                   | 485+                             |  |
| WG IN0                 | Wiegand input 0                  |  |
| WG IN1 Wiegand input 1 |                                  |  |
| NC                     | Normal closed end of lock signal |  |
| СОМ                    | The common end of lock signal    |  |
| NO                     | Normal opened end of lock signal |  |
| PUSH                   | Exit button                      |  |
| GND                    | GND                              |  |
| POW                    | Power                            |  |

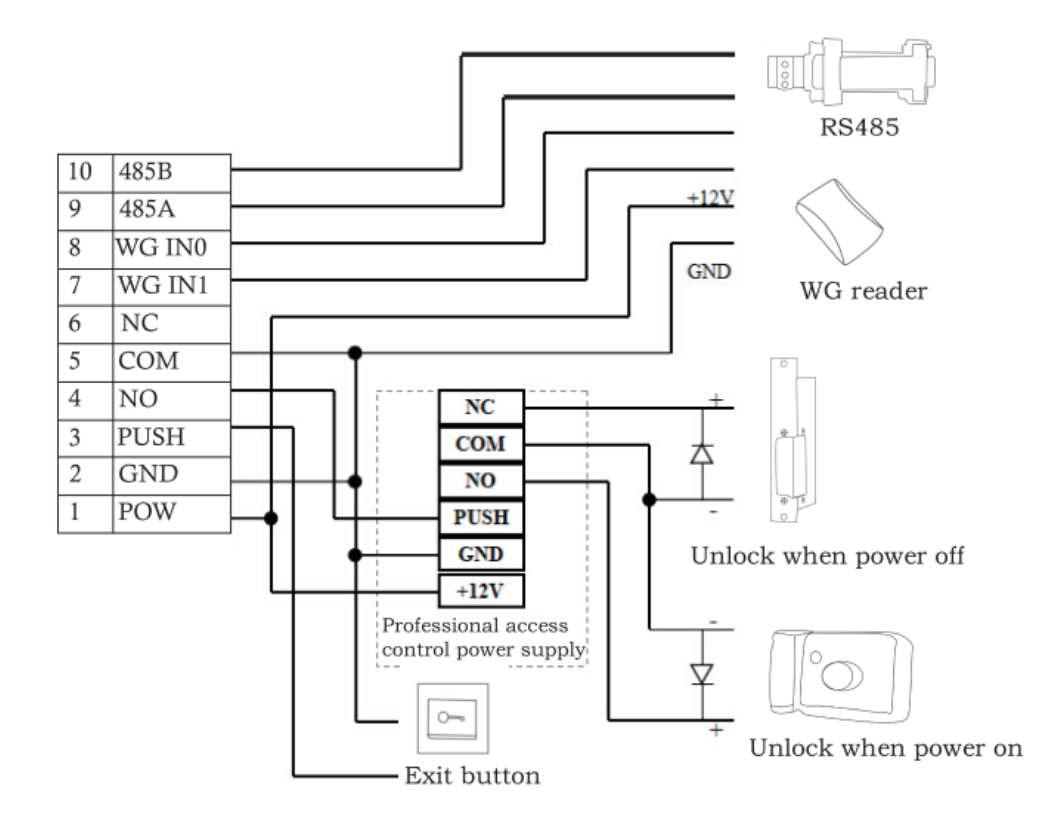